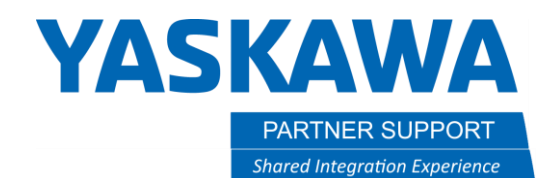

This document captures ideas, experiences, and informal recommendations from the Yaskawa Partner Support team. It is meant to augment – not supersede manuals or documentation from motoman.com. Please contact the Partner Support team at <a href="mailto:partnersupport@motoman.com">partnersupport@motoman.com</a> for updates or clarification.

## Changing Axis Limits in MotoSim for YRC1000 Welding Robots

## Introduction

Certain models of Yaskawa robots are dual purpose: handling and welding. Since welding robots have a torch cable snaking through the axis', several welding robot models need their axis' range of motion reduced so as not to damage that cable. Examples would be MH12/MA1440 or GP12/AR1440.

When selecting an AR series welding robot in MotoSim (unlike the DX200 MA series) the motion range is NOT pre-configured. Instead, it matches the GP series range of motion. For example, an AR1730 motion range will be the same as a GP25. This can be an issue because it allows the MotoSim robot to reach locations that an actual robot will not.

For the AR1730, notice the default T-axis motion range is ±455°...it should be ±210°

| SOFTLIMIT SETTING<br>COORDINATE : ANGLE |              |      |             |               |      |  |
|-----------------------------------------|--------------|------|-------------|---------------|------|--|
|                                         | SUFILIMIT(-, | )    | CURRENT     | _SOFILIMIT(+, | )    |  |
| R1 :S                                   | -180.0004    | deg. | 0.0000 deg. | 180.0004      | deg. |  |
| L                                       | -105.0001    | deg. | 0.0000 deg. | 155.0002      | deg. |  |
| U                                       | -86.0003     | deg. | 0.0000 deg. | 160.0004      | deg. |  |
| R                                       | -200.0005    | deg. | 0.0000 deg. | 200.0005      | deg. |  |
| В                                       | -150.0009    | deg. | 0.0000 deg. | 150.0009      | deg. |  |
| T                                       | -455.0018    | deg. | 0.0000 deg. | 455.0018      | deg. |  |

*Figure 1: Incorrect AR1730 motion range is using a GP25's range by default.* 

This affects the following models:

- AR1440
- AR1730
- AR2010
- AR3120

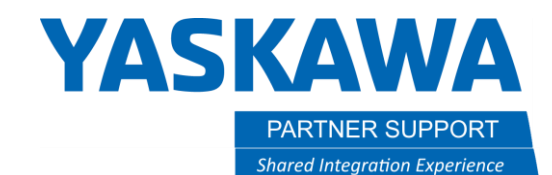

This document captures ideas, experiences, and informal recommendations from the Yaskawa Partner Support team. It is meant to augment – not supersede manuals or documentation from motoman.com. Please contact the Partner Support team at <a href="mailto:partnersupport@motoman.com">partnersupport@motoman.com</a> for updates or clarification.

## Process<sup>1</sup>

The process to change the axis limits is straight-forward.

- 1. In MotoSim go into maintenance mode
  - a. Select the Controller Tab

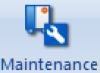

- b. Select Mode to reboot the controller.
- 2. In the virtual Pendant screen select System/Setup/Option Function
- 3. Scroll down and Select DETAIL for "Limits Customization".

| PP_D500B_AR1730                                           |                                                                                                    |                                                                                                    |                                                                        |                                                                                                    |                                                                          |  |
|-----------------------------------------------------------|----------------------------------------------------------------------------------------------------|----------------------------------------------------------------------------------------------------|------------------------------------------------------------------------|----------------------------------------------------------------------------------------------------|--------------------------------------------------------------------------|--|
| PLAY                                                      | H START                                                                                                    | HOLD                                                                                                    | SERVO ON                                                               | E.STOP                                                                                                    | SYNC. 📁 🞬                                                                |  |
|                                                           |                                                                                                    |                                                                                                    |                                                                        | Y                                                                                                    |                                                                          |  |
| SYSTEM                                                    | OPTION FUNC                                                                                                    | TION                                                                                                    |                                                                        |                                                                                                    |                                                                          |  |
| FILE<br>EX. MEMORY<br>SD<br>TOOL<br>DISPLAY SETUP<br>TOOL | 001 ARC WI   015 RELAT   017 TCP   018 MACRO   020 I/F   025 EXTERI   026 PARALI   027 COORD   028 STATIO   030 LIMITS   032 TOOL   033 SI   034 DISPLA   037 VARIAI   049 Funct | ELDING<br>IVE JOB<br>INST.<br>VAL REFERENC<br>EL START IN<br>INATED INSTR<br>IN ANGLE DIS<br>S CUSTOMIZAT<br>IO. SWITCHIN<br>IT INDICATIO<br>AY IO NAME I<br>BLE ALLOCATI<br>IONAL SAFety | E POINT<br>ISTRUCTION<br>UCTION<br>PLAY<br>ION<br>IG<br>N<br>JOB<br>ON | STAND/<br>NOT US<br>NOT US<br>NOT US<br>NOT US<br>NOT US<br>NOT US<br>NOT US<br>NOT US<br>NOT US<br>DETAIL | ARD<br>SED<br>SED<br>SED<br>SED<br>SED<br>SED<br>SED<br>SED<br>SED<br>SE |  |
|                                                           |                                                                                                    |                                                                                                    |                                                                        |                                                                                                    |                                                                          |  |
| Main Menu                                                 | Simple Menu                                                                                                    | Maint                                                                                                    | enance mode                                                            |                                                                                                    |                                                                          |  |

<sup>&</sup>lt;sup>1</sup> This works for all except AR3120. See below for AR3120 process. Changing Axis Limits in MotoSim for YRC1000 Welding Robots v1.docx 3/8/2021

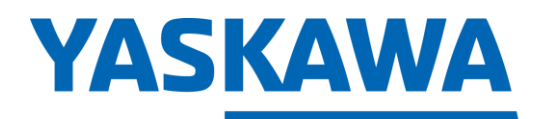

PARTNER SUPPORT Shared Integration Experience This document captures ideas, experiences, and informal recommendations from the Yaskawa Partner Support team. It is meant to augment – not supersede manuals or documentation from motoman.com. Please contact the Partner Support team at <a href="mailto:partnersupport@motoman.com">partnersupport@motoman.com</a> for updates or clarification.

4. Select NONE

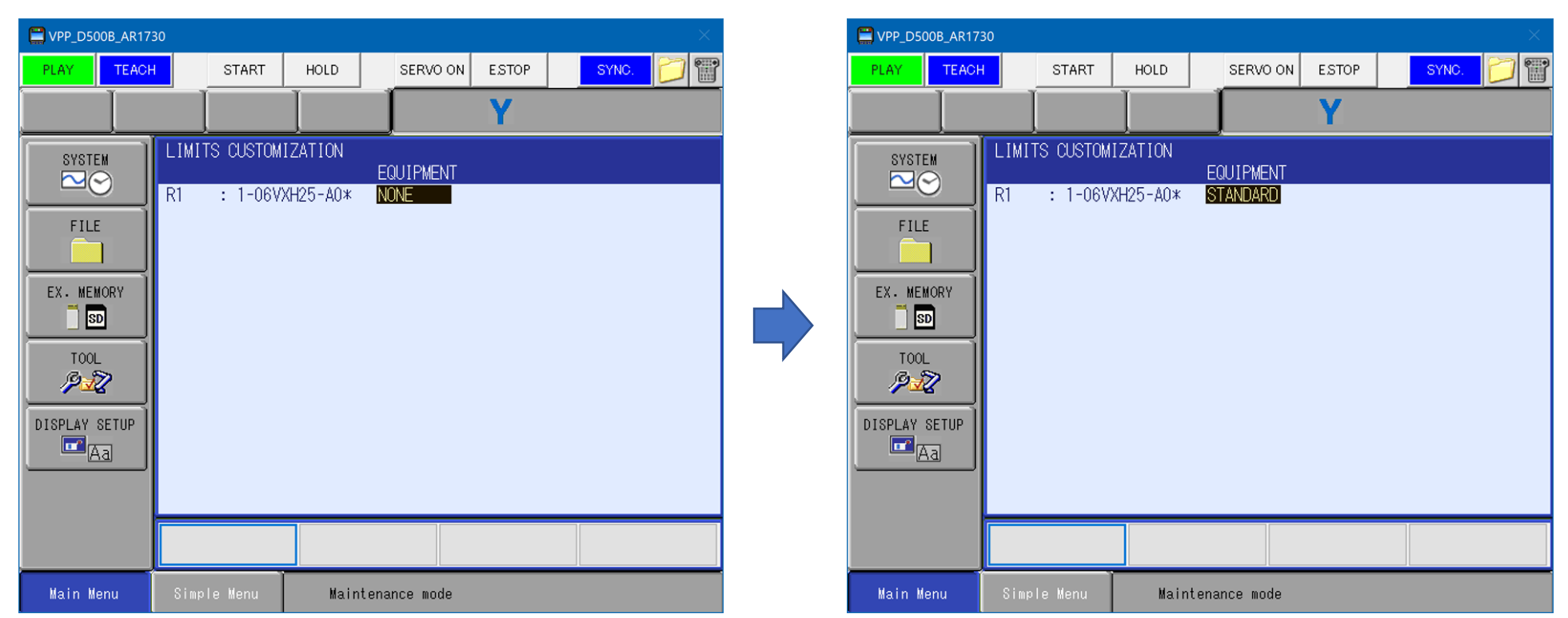

5. ...and change it to STANDARD.

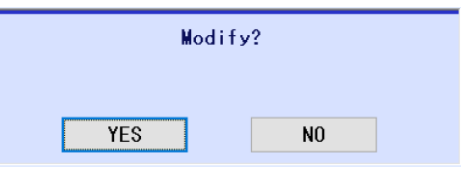

6. Select YES to modify and reboot the controller.

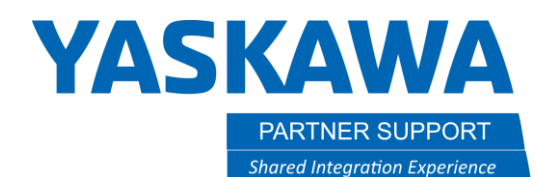

This document captures ideas, experiences, and informal recommendations from the Yaskawa Partner Support team. It is meant to augment – not supersede manuals or documentation from motoman.com. Please contact the Partner Support team at <a href="mailto:partnersupport@motoman.com">partnersupport@motoman.com</a> for updates or clarification.

7. The Soft-limit Settings (in the Robot menu) now have the correct motion ranges.

| C VPP_D500B_AR1730 ×                                                                              |                      |                                                                                                    |                                                                                 |                           |                                                 |                                                     |                                                               |                                                                  |                      |
|---------------------------------------------------------------------------------------------------|----------------------|----------------------------------------------------------------------------------------------------|---------------------------------------------------------------------------------|---------------------------|-------------------------------------------------|-----------------------------------------------------|---------------------------------------------------------------|------------------------------------------------------------------|----------------------|
|                                                                                                   | н                    | START                                                                                                | HOLD                                                                            |                           | SERVO ON                                        | E.STOP                                              | SYN                                                           | o. 🎽                                                             | <b>0</b>             |
| DATA                                                                                              | EDIT                 | DISPLAY                                                                                              |                                                                                 | ry ]                      | 1224                                            | 11811                                               | <b>-</b>                                                      |                                                                  |                      |
| JOB<br>ARC WELDING<br>WARIABLE<br>B001<br>IN/OUT<br>IN/OUT<br>ROBOT<br>SYSTEM INFO<br>SYSTEM INFO | SOFTI<br>CO<br>R1 :: | LIMIT SETT<br>ORDINATE :<br>SOFTLI<br>S <u>-180</u><br>L -105<br>U -86<br>R -150<br>B -135<br>T -210 | ING<br>ANGLE<br>MIT(-)<br>.0004<br>.0003 de<br>.0006 de<br>.0000 de<br>.0001 de | (<br>g.<br>g.<br>g.<br>g. | CURRENT<br>0.00<br>0.00<br>0.00<br>0.00<br>0.00 | 00 deg.<br>00 deg.<br>00 deg.<br>00 deg.<br>00 deg. | SOFTLIMI<br>180.0<br>155.0<br>160.0<br>150.0<br>90.0<br>210.0 | T(+)<br>1004 des<br>1002 des<br>1006 des<br>1003 des<br>1001 des | š.<br>š.<br>š.<br>š. |
|                                                                                                   |                      |                                                                                                    |                                                                                 |                           |                                                 |                                                     |                                                               |                                                                  |                      |
| Main Menu                                                                                         | Simp                 | le Menu                                                                                              |                                                                                 |                           |                                                 |                                                     |                                                               |                                                                  |                      |

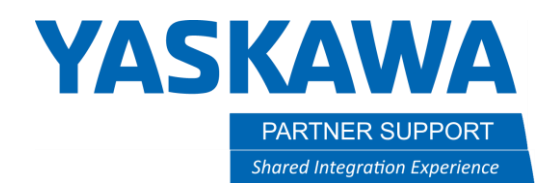

This document captures ideas, experiences, and informal recommendations from the Yaskawa Partner Support team. It is meant to augment – not supersede manuals or documentation from motoman.com. Please contact the Partner Support team at partnersupport@motoman.com for updates or clarification.

## AR3120 Process

The above process does not work for the AR3120. There are currently no alternative motion ranges to select in maintenance mode.

It will need to be changed directly in the Robot Menu Soft Limits.

Use the numbers below as a reference:

| JOB SOFTLIMIT S<br>COORDINAT    | ETTING<br>E: ANGLE<br>TUNIT() CURPENT                                                        | 200TT 101T(+)                                                                          |
|---------------------------------|----------------------------------------------------------------------------------------------|----------------------------------------------------------------------------------------|
| ARC WELDING R1 :S -             | 180.0000 deg33.4752<br>-90.0000 deg58.1156<br>-90.0000 deg58.1156                            | SUFFLIMIT(+)   ! deg. 180.0000   i deg. 135.0000   deg. 200.0002                       |
| VARIABLE R -<br>BOO1 B -<br>T - | -80.0000 deg86.7907<br>200.0002 deg. 0.1740<br>150.0009 deg. 12.5254<br>210.0001 deg. 0.4025 | deg. 200.0002 deg.<br>deg. 200.0002 deg.<br>deg. 150.0009 deg.<br>i deg. 210.0001 deg. |